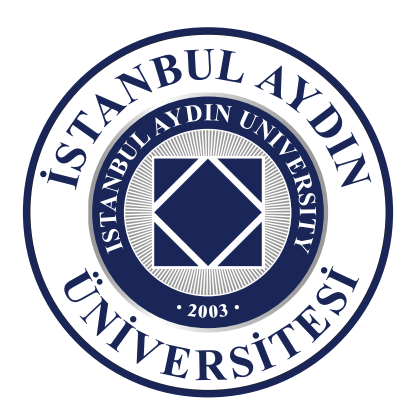

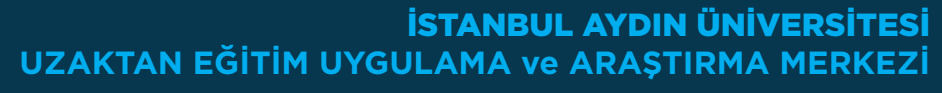

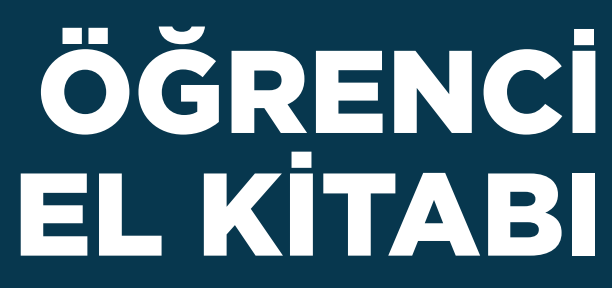

www.aydin.edu.tr

## İSTANBUL AYDIN ÜNİVERSİTESİ UZAKTAN EĞİTİM UYGULAMA ve ARAŞTIRMA MERKEZİ

# **KULLANIM KILAVUZU**

## 1. Sisteme Giriş

## 2. Canlı Derse Erişim

• Değerli İstanbul Aydın Üniversitesi Öğrencileri aşağıda Uzaktan Eğitim Platformu üzerinde derslerinizi nasıl takip edebileceğiniz ve senkron derslere nasıl erişim sağlayabileceğiniz kapsamında bilgiler yer almaktadır.

 Örgün Eğitimdeki derslerinize Uzaktan Eğitim Platformuna erişim sağlamak için UBIS bilgi sistemi üzerinden giriş yaparak

«online derslerim» butonuna tıklamanız gerekmektedir.

• Ortak Dersler, Ön lisans programı, Tezsiz Yüksek Lisans Programı, Fakülteler üzerinde belirlenen bazı dersler; «uzep.aydin.edu.tr» üzerinden giriş yapabileceksiniz.

### 1. Sisteme Giriş:

2

1.1. Sisteme giriş yaparken; Öncelikle İnternet tarayıcınıza "ubis.aydin.edu.tr" adresini yazmanız gerekmektedir, karşınıza gelen ekranda ubis "kullanıcı adınız" ve "şifrenizi" yazmanız yazdıktan sonra giris butonuna basmanız gerekmektedir.

| Kullanıcı Adı * Şifre   semihcaliskan1 ••••••   Beni hatırla Şifremi Unuttum |  |
|------------------------------------------------------------------------------|--|
|------------------------------------------------------------------------------|--|

**1.2.** Ubis bilgi sistemi açıldığı zaman, sol tarafta bulunan "Online Derslerim" yazısı üzerine tıklamanız ve Uzaktan Eğitim Platformuna erişim yapmanız gerekmektedir.

Ortak dersler için, Ön lisans, Tezsiz Yüksek Lisans için, Fakültelerinizdeki bazı dersler - uzep.aydin.edu.tr adresi olduğunu unutmayın!

**1.3.** Gelen sayfada yapmanız gereken ilk adım "DERSLERİM" butonuna tıklamak olacaktır.

1.4. Hangi Bölüm ve Fakültede ders alıyorsanız ilgili dersinizi seçmeniz gerekmektedir.

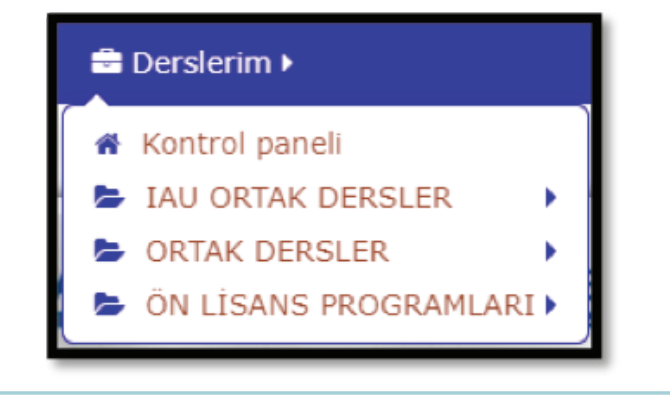

## 2. Canlı Derse Erişim (SENKRON DERS)

## 2.1. Canlı Ders Uygulaması

Uzaktan Eğitim Platformu üzerinde yer alan dersleriniz SENKRON MODEL ile devam edecektir. Senkron Model "Canlı Ders" anlamına gelmektedir. İstanbul Aydın Üniversitesi Uzaktan Eğitim Uygulama ve Araştırma Merkezi Canlı Ders Uygulamasını "ADOBE CONNECT" üzerinden gerçekleştirmektedir. Öncelikle cihazınızda ADOBE CONNECT uygulama programının yüklü olması gerekmektedir, programı kurmak için;

## Cep Telefonları, Tablet ve Bilgisayarlarınız için

| Adobe Connect                            |               |
|------------------------------------------|---------------|
| Adobe iş                                 | **** 13.587 # |
| PEGI 3                                   |               |
| 😑 Bu uygulama tüm cihazlarınızla uyumlu. |               |
| Istak Listasi'ne ekie                    | Yükle         |

## Android işletim sistemi için

- Windows için; http://www.adobe.com/go/Connectsetup
- Mac bilgisayarlar için; http://www.adobe.com/go/ConnectSetupMac

Kişisel bilgisayarlardan veya cep telefonlardan derslere girebilmeniz için ADOBE CONNECT uygulamasını indirmeniz gerekmektedir. ADOBE CONNECT indirmek ÜCRETSİZDİR.

Yukarıdaki yüklemeyi gerçekleştirdikten sonra yapmanız gereken Uzaktan Eğitim Sitesinde ver alan "CANLI DERS" üzerine tıklamanız.

## **İSTANBUL AYDIN ÜNİVERSİTESİ** UZAKTAN EĞİTİM UYGULAMA ve ARAŞTIRMA MERKEZİ **KULLANIM KILAVUZU**

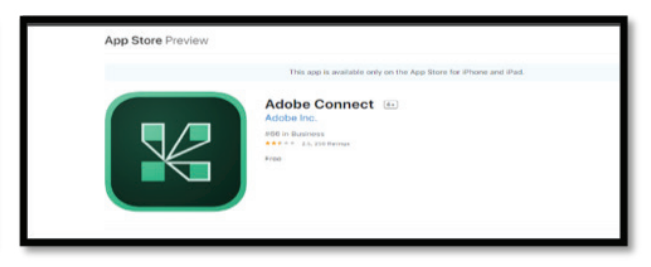

İos işletim sistemi için

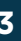

## İSTANBUL AYDIN ÜNİVERSİTESİ UZAKTAN EĞİTİM UYGULAMA ve ARAŞTIRMA MERKEZİ

# **KULLANIM KILAVUZU**

## 2.2 Canlı Ders (SENKRON DERS)

Canlı Ders Öğretim Üyeleri ve Öğrencilerin aynı zaman içinde FARKLI mekânlar üzerinde internet ortamında derslerini işleme modelidir.

Canlı derslerinize derslerim bölümünden dersleriniz icerisinden ulasabilirsiniz.

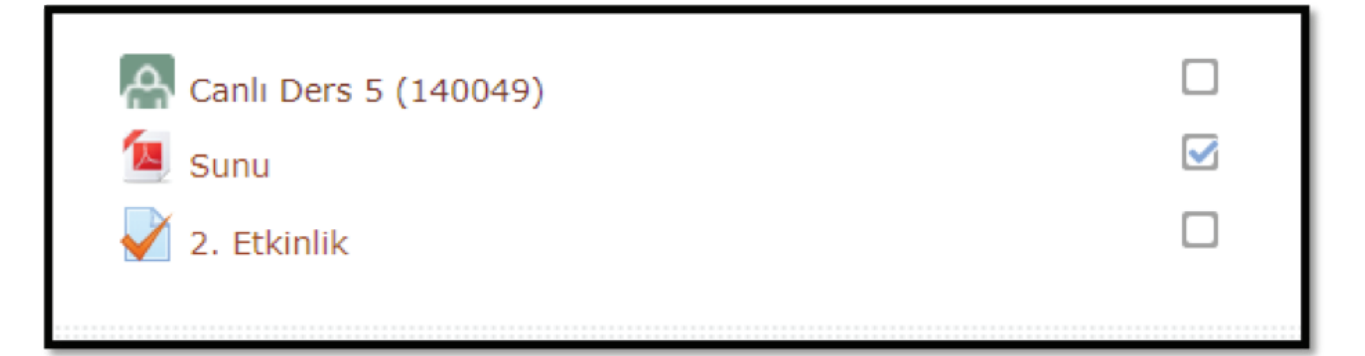

Yukarıdaki resimdeki "CANLI DERS" ile belirtilen bölümden canlı dersinize erişim sağlayabilirsiniz.

Derslerinizin saat bilgisi Ubis bilgi sistemi üzerindeki ders programım bölümünden sizlere iletilmiştir. "CANLI DERS" üzerinde tıkladığınız zaman

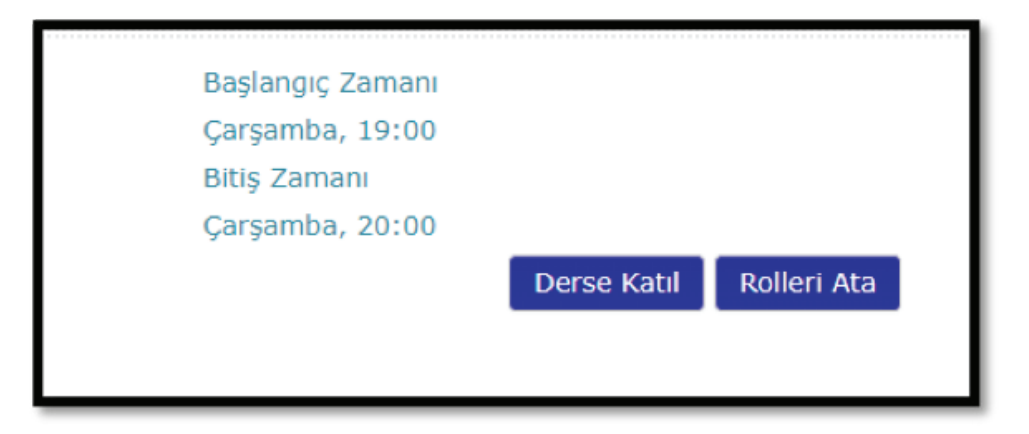

Derse katıl bölümü karşınıza gelecektir, burada derse katıl butonuna basmanız gerekmektedir. Derse katıl butonuna bastığınız zaman sistem üzerinden ADOBE CONNECT uygulaması karşınıza gelecektir. Eğer dersiniz Öğretim Üyeleri tarafınca başlatılmadıysa sistem size Öğretim üyesi dersi açana kadar bekletecektir, dersiniz başladığı zaman,

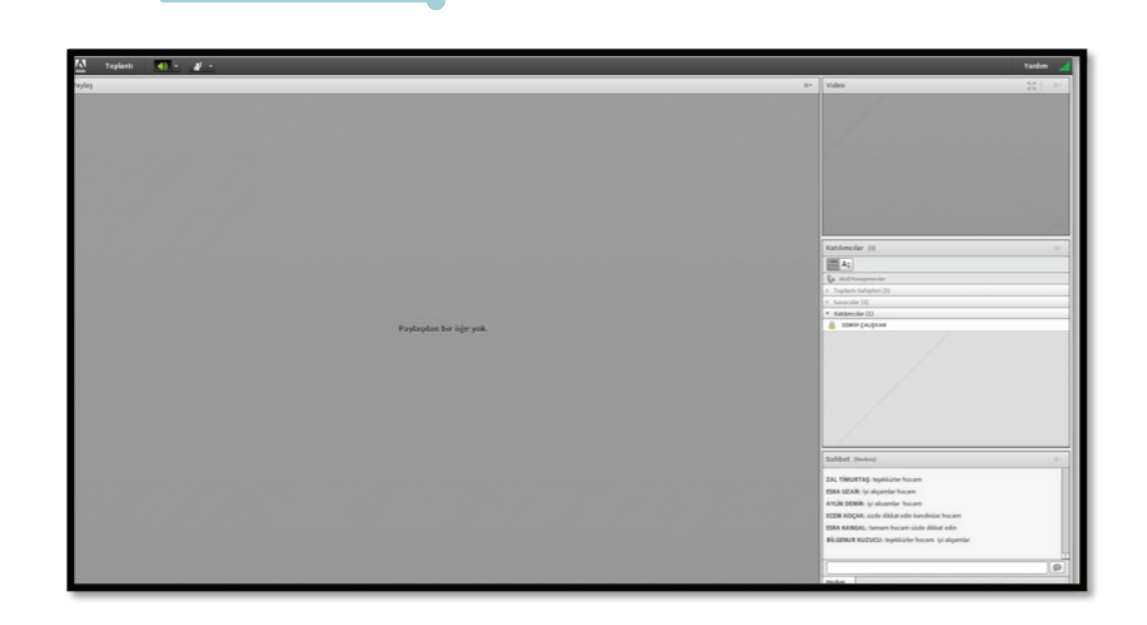

Yukarıdaki resim de ADOBE CONNECT uygulaması icerisinde olduğunuz anlamına gelmektedir. Artık derslerinizi öğretim üyelerinin dersi işlemesiyle takip edebilirsiniz, işlenen canlı ders içeriğinde öğretim üyelerine sesli katılım yapma hakkınızı kullanarak derse sesli olarak katılım yapabilirsiniz, bu özelliği aktifleştirmek için sanal sınıfınızın

üst tarafında bulunan butona basmanız ve dersin öğretim üyesine istekte bulunmanız ve dersin öğretim üyesinin vereceği izin karşısında derse sesli katılma hakkınız gerçekleşecektir.

## 2.3 Ders Sunumlarına Erişme

Dersinizde yer alan haftalarda dersin öğretim üyeleri tarafından yüklenen "SUNU" dosyalarına erişim yapmak için;

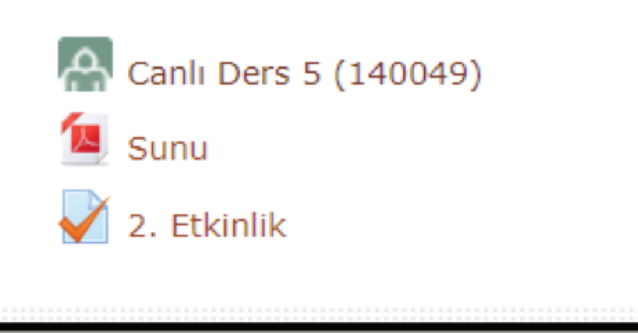

Yukarıdaki resimdeki sunu ile adlandırılan bölüme tıklamanız gerekmektedir, böylece öğretim üyeleri tarafından hazırlanan ders içeriklerine erişim sağlayabileceksiniz.

**İAU - UZEP / Saygılarımızla** 

## **İSTANBUL AYDIN ÜNİVERSİTESİ** UZAKTAN EĞİTİM UYGULAMA ve ARAŞTIRMA MERKEZİ **KULLANIM KILAVUZU**